## Scanning and Saving Documents

To eliminate the need for personal contact, while still collecting a legally binding signature for bills of lading (or any other documents), a good option is to utilize the Microsoft Office app on your phone or tablet. If you are already using Microsoft Office, this is a simple solution.

In your device's app store, search Microsoft Office and download the app:

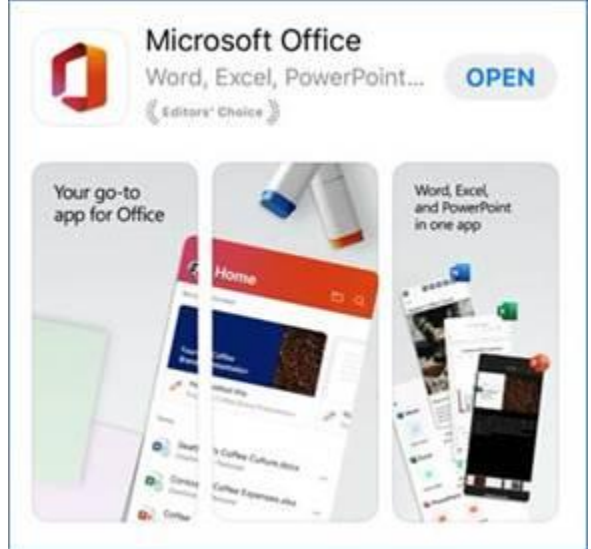

You can also follow these links: App.google.com https://play.google.com/store/apps/details?id=com.microsoft.office.officehubrow&hl=en\_US

apps.apple.com https://apps.apple.com/us/app/microsoft-office/id541164041

The login for the app is the same that you use to log into your other Microsoft Office products or computer (consult your IT support for more information).

Instructions:

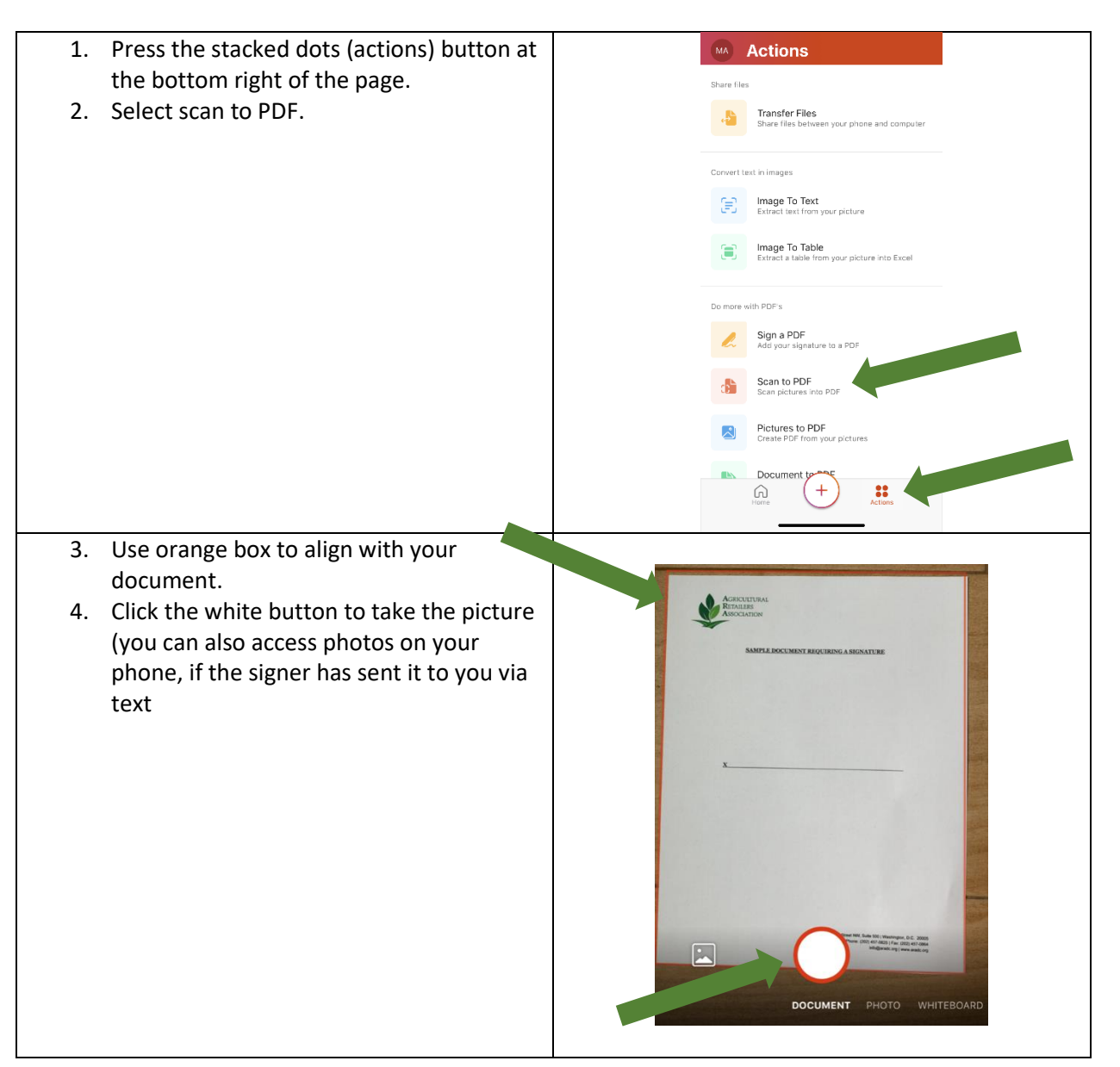

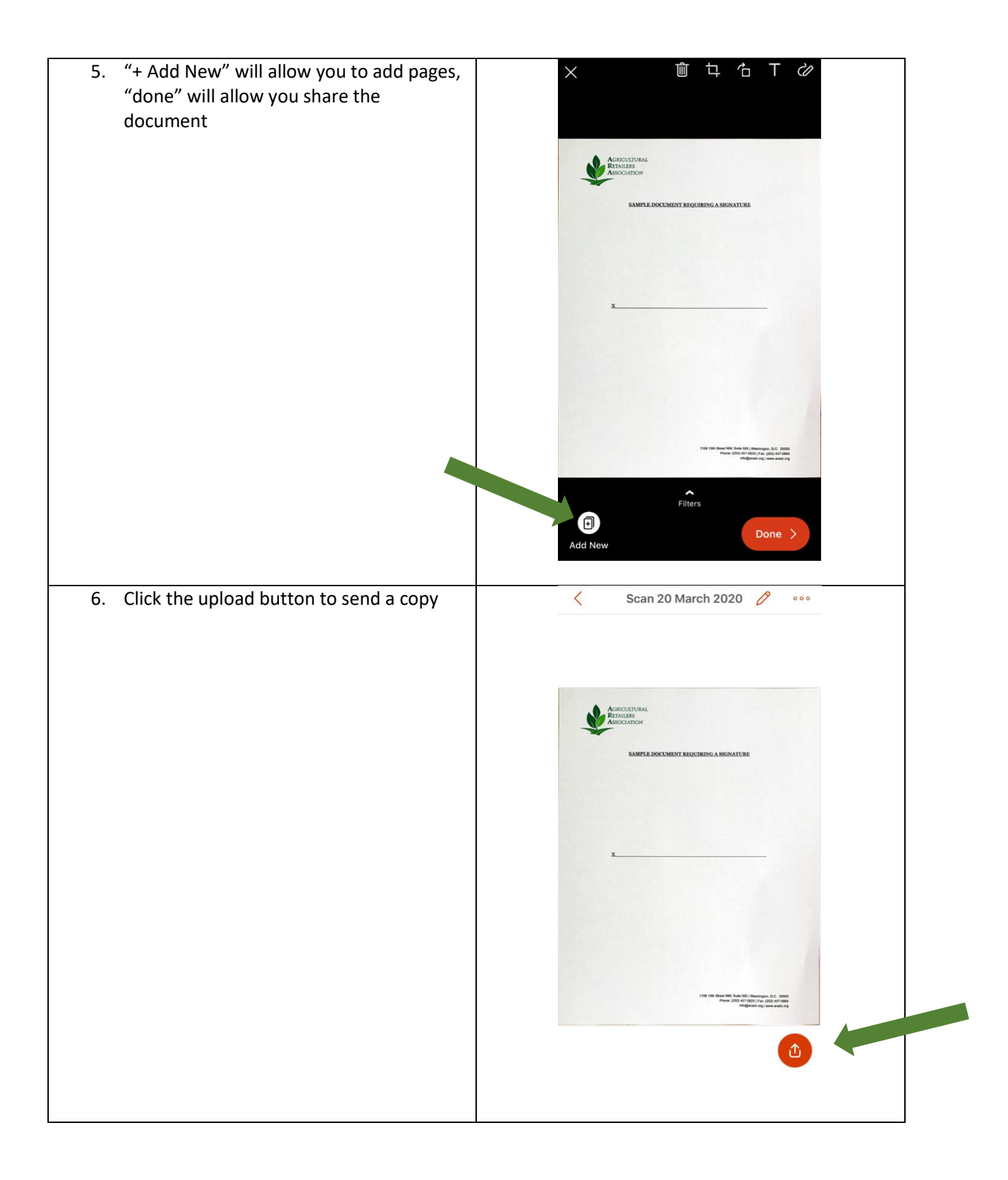

| <ol><li>'Send a Copy' allows y recipient(s) and how y</li></ol> | ou to choose your<br>ou want to send it. |                                         | Share           | Done        |
|-----------------------------------------------------------------|------------------------------------------|-----------------------------------------|-----------------|-------------|
| Ex: text message, em                                            | il, save to files                        | Upload this file to the cloud to share. |                 |             |
|                                                                 |                                          | Name                                    | Sample Scan     |             |
|                                                                 |                                          | Location OneDrive - Ars Associat        |                 | sociation > |
|                                                                 |                                          |                                         |                 |             |
|                                                                 |                                          | Keep Local C                            | сору            |             |
|                                                                 |                                          |                                         | Upload          |             |
|                                                                 |                                          |                                         | 🖞 Send a Copy 🛛 |             |
|                                                                 |                                          |                                         |                 |             |